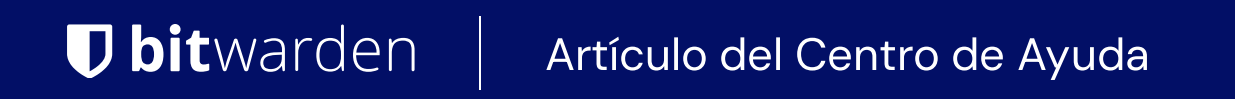

### CONSOLA DE ADMINISTRADOR > INICIA SESIÓN CON SSO >

# Aprobar un Dispositivo de Confianza

Ver en el centro de ayuda: https://bitwarden.com/help/approve-a-trusted-device/

## **D** bit warden

#### Aprobar un Dispositivo de Confianza

Cuando un miembro de su organización inicia sesión en un nuevo dispositivo, necesitará aprobar, o confiar, en ese dispositivo. Un método para hacerlo, realizado seleccionando la opción **Solicitar aprobación del administrador**, implica enviar una solicitud de aprobación de dispositivo a los administradores y propietarios dentro de la organización para su aprobación.

| Login                          | initiated                                   |
|--------------------------------|---------------------------------------------|
| Device a<br>below:             | pproval required. Select an approval option |
| <table-cell> Reme</table-cell> | ember this device                           |
| Uncheck i                      | f using a public device                     |
|                                | Request admin approval                      |
| Logging ir<br>Not you?         | as <b>a</b>                                 |
|                                |                                             |

Para aprobar una solicitud, como administrador de una organización, o propietario, o usuario personalizado con el permiso de **Gestionar** la recuperación de la cuenta:

1. Inicia sesión en la aplicación web de Bitwarden y abre la Consola de Administrador utilizando el conmutador de producto (🎬):

### **D** bitwarden

| Password Manager                                                                     | All vaults                                                                                                    |      |                                    | New 💛      | BW |
|--------------------------------------------------------------------------------------|----------------------------------------------------------------------------------------------------|------|------------------------------------|------------|----|
| 🗇 Vaults                                                                             |                                                                                                    |      | Nama                               | 0          |    |
| 🖉 Send                                                                               |                                                                                                    |      | Name                               | Owner      | :  |
| $\ll$ Tools $\sim$                                                                   | Q Search vau                                                                                                    | VISA | Company Credit Card<br>Visa, *4242 | My Organiz | :  |
| æ Reports                                                                            | ✓ All vaults                                                                                                    |      | Personal Login                     |            |    |
| 🕸 Settings 🛛 🗸 🗸                                                                     | A My Vault                                                                                                    | 0 6  | myusername                         | Me         | :  |
|                                                                                      | <ul> <li>Teams Org :</li> <li>+ New organization</li> </ul>                                                                      |      | Secure Note                        | Me         | :  |
|                                                                                      | <ul> <li>✓ All items</li> <li>☆ Favorites</li> <li>④ Login</li> <li>□ Card</li> <li>□ Identity</li> <li>□ Secure note</li> </ul> |      | Shared Login<br>sharedusername     | My Organiz | ÷  |
| <ul> <li>Password Manager</li> <li>Secrets Manager</li> <li>Admin Console</li> </ul> | <ul> <li>Folders</li> <li>No folder</li> <li>Collections</li> <li>Default colle</li> <li>Default colle</li> <li>Trash</li> </ul> |      |                                    |            |    |
| 🔅 Toggle Width                                                                       |                                                                                                    |      |                                    |            |    |

Selector de producto

2. Seleccione Ajustes → Aprobaciones de dispositivo desde la navegación.

3. Usando el menú de opciones  $\vdots$  , selecciona  $\checkmark$  Aprobar solicitud.

### **D** bit warden

| <b>D</b> bitwarden |        | Device approvals                                                                        |                                 |                                       |                   |
|--------------------|--------|-----------------------------------------------------------------------------------------|---------------------------------|---------------------------------------|-------------------|
| 🖉 My Organization  | $\sim$ | Approve login requests below to allow the requesting member to finish logging in. Unapp | roved requests expire after 1 w | veek. Verify the member's information | before approving. |
| Collections        |        | Member                                                                                  | Device info                     | Time                                  | :                 |
| 8 Members          |        | memori                                                                                  | Device into                     | THIC                                  |                   |
| 용 Groups           |        | user1@bitwarden.com<br>phrasing-dole-preflight-console-work                             | Chrome<br>127.0.0.1             | Feb 29, 2024, 10:50:36 AM             | ÷                 |
| $\equiv$ Reporting | $\sim$ |                                                                                         |                                 |                                       | ✓ Approve request |
| 🕅 Billing          | $\sim$ |                                                                                         |                                 |                                       |                   |
| Settings           | ^      |                                                                                         |                                 |                                       |                   |
| Organization info  |        |                                                                                         |                                 |                                       |                   |
| Policies           |        |                                                                                         |                                 |                                       |                   |
| Two-step login     |        |                                                                                         |                                 |                                       |                   |
| Import data        |        |                                                                                         |                                 |                                       |                   |
| Export vault       |        |                                                                                         |                                 |                                       |                   |
| Domain verificatio | on     |                                                                                         |                                 |                                       |                   |
| Single sign-on     |        |                                                                                         |                                 |                                       |                   |
| Device approvals   |        | )                                                                                       |                                 |                                       |                   |
| SCIM provisioning  |        | ·                                                                                       |                                 |                                       |                   |
|                    |        | Approve device re                                                                       | quest                           |                                       |                   |

#### (i) Note

When a member requests device approval, a fingerprint phrase is displayed on the member's device. Additional verification can be performed by checking that this fingerprint phrase matches the one shown in the member column. This method is optional and **requires synchronous communication** between the requesting member and the administrator.

Cuando se aprueba una solicitud de dispositivo, se envía un correo electrónico al usuario que hizo la solicitud informándole que puede continuar iniciando sesión en ese dispositivo. El usuario debe tomar medidas iniciando sesión en el nuevo dispositivo dentro de las 12 horas, o la aprobación expirará.

Las solicitudes no aprobadas expirarán después de 1 semana. Puede negar un intento de inicio de sesión seleccionando en su lugar X **Negar solicitud**, o negar todas las solicitudes existentes seleccionando las opciones más altas : menú y seleccionando X **Negar todas las solicitudes**.

Los eventos se registran cuando:

- Un usuario solicita la aprobación de un dispositivo.
- Se aprueba una solicitud de dispositivo.
- Se niega una solicitud de dispositivo.